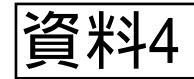

## 第三管区海上保安本部 <u>3rd Regional Coast Guard Headquarters</u>

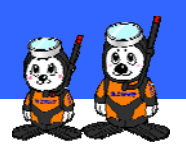

平成23年7月1日 第三管区海上保安本部

## 海の安全情報メール配信を開始しました!

第三管区海上保安本部では、配信登録のあった方々に対して気 象警報・注意報等(暴風警報、強風注意報等)及び安全情報(避 難勧告、航路障害物の状況等)を携帯電話メールに自動配信する サービスの事前登録を今年5月1日から進めて参りましたが、本日 (7月1日)からその運用を開始しましたので、お知らせします。

なお、この海の安全情報メール配信に係る登録方法の詳細及び 閲覧方法につきましては、次ページ以降に掲載されておりますので、 まだ登録を済まされてない方は、早めの登録をお願いします。

(登録ページアドレス) http://www7.kaiho.mlit.go.jp/micsmail/reg/touroku.html

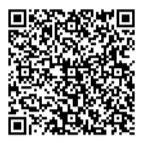

QR コードからも登録ページへリンクできます。

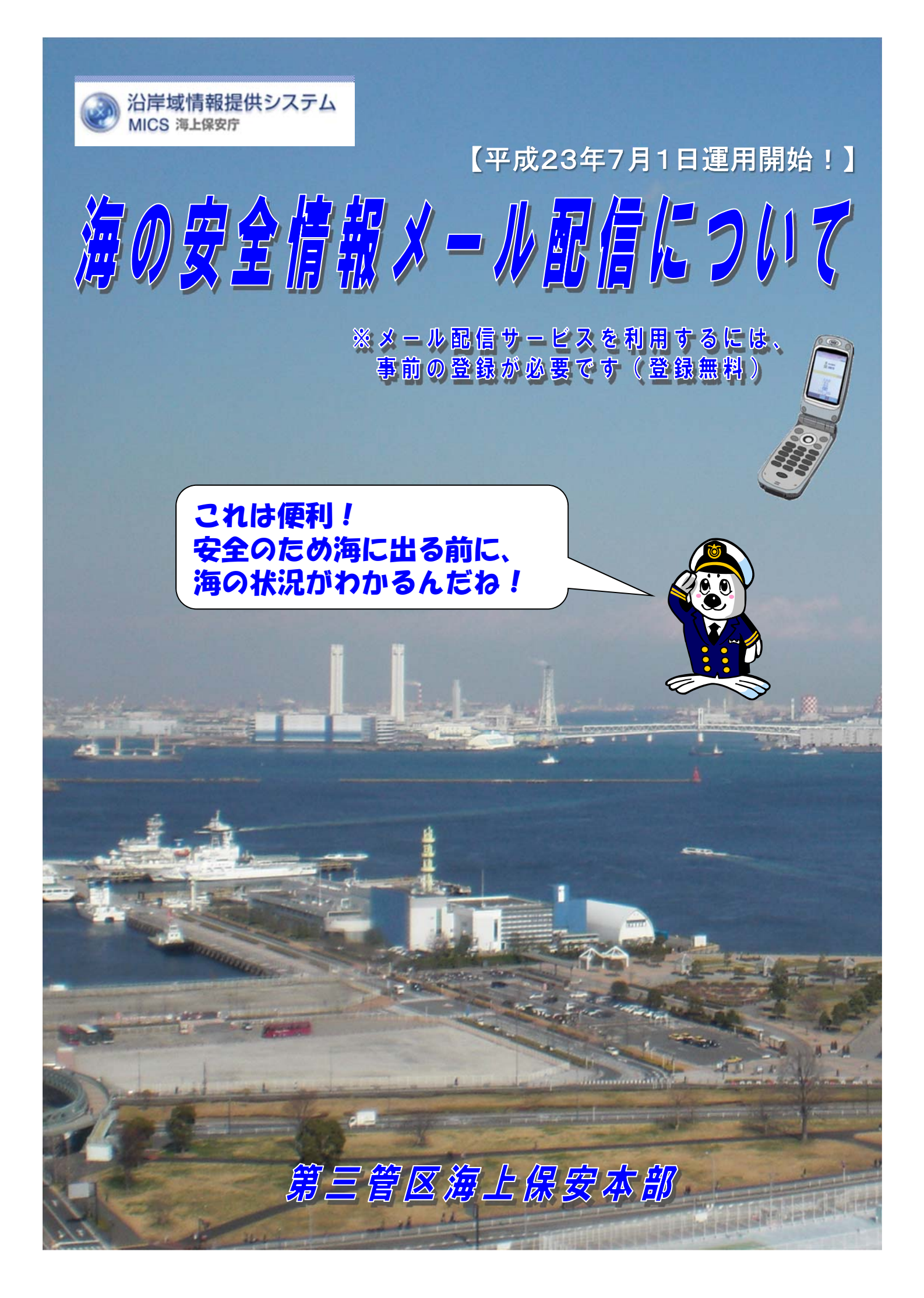

# 緊急情報配信サービスで配信する情報

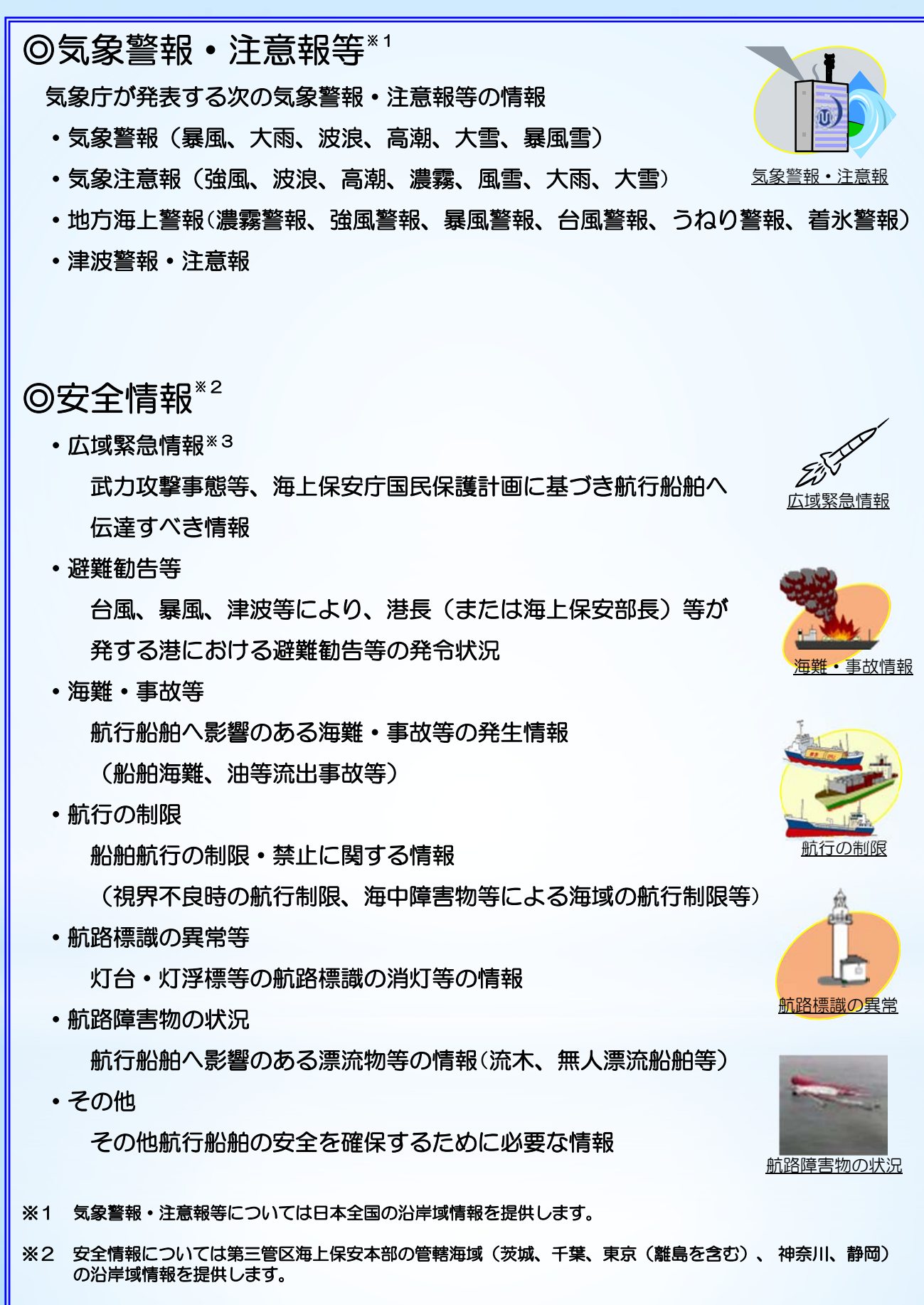

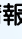

1

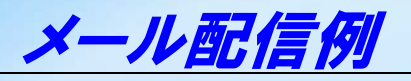

| 気象警報・注意報                                                                                                    |        |                                                                                                    |  |
|----------------------------------------------------------------------------------------------------|--------|----------------------------------------------------------------------------------------------------|--|
| ■件名                                                                                                    | (詳細情報) |                                                                                                    |  |
| [発表]気象警報・注意報                                                                                                    |        | 海上保安庁<br>緊急情報配信システムウェブサイト                                                                                                    |  |
| ■本文<br>2011/**/** 11:02<br>気象庁予報部発表                                                                                                    |        | 【東京都気象警報・注意報】                                                                                                    |  |
| <ul> <li>●気象警報・注意報</li> <li>○23区西部</li> </ul>                                                                                                    |        | 2011/**/** 11:02<br>気象庁予報部 発表                                                                                                    |  |
| <ul> <li>強風注意報[継続]</li> <li>波浪注意報[継続]</li> <li>〇23区東部</li> <li>強風注意報[継続]</li> <li>次浪注意報[継続]</li> <li>〇大島</li> <li>強風注意報[解除]</li> <li>波浪注意報[継続]</li> </ul> |        | <ul> <li>●内容</li> <li>東京地方では強風や空気の乾燥による<br/>火の取り扱いに、東京地方、伊豆諸島北</li> <li>部、伊豆諸島南部では急な強い雨や落雷に注<br/>意して下さい。</li> <li>○23区西部(一部)</li> <li>強風注意報[継続]</li> <li>波浪注意報(継続]</li> </ul> |  |
| ●詳細情報<br>http://www7.kaiho.mlit.go.jp/micsmai<br>l/dtl/wth/***********************************                                                            |        |                                                                                                    |  |
| ●登録内容の変更・解除<br><u>https://www7.kaiho.mlit.go.jp/micsma</u><br><u>il/reg/touroku.html</u><br>提供:海上保安庁                                                      |        | <ul> <li>シェニ・ショレボ</li> <li>〇大島(全域)</li> <li>強風注意報[解除]</li> <li>波浪注意報[継続]</li> <li>変更点:警報・注意報種別に変化有</li> </ul>                                                                 |  |
| ※このメールへの返信は受付できません                                                                                                    |        | 〇新島(全域)<br>大雨注意報[解除]<br>強風注意報[解除]<br>波浪注意報[維続]<br>変更点:                                                                                                    |  |

## 安全情報

#### ■件名 [安全情報]避難勧告

■本文

2011/\*\*/\*\* 12:20 第三管区海上保安本部発表

避難勧告です。 1200震度6強の地震発生 1215大津波警報発令 避難勧告します OO港長

## 00海上保安部長

●詳細情報 http://www7.kaiho.mlit.go.jp/micsmail/d tl/emr/\*\*\*\*\*\*\*\*\*\*.html

●登録内容の変更・解除 https://www7.kaiho.mlit.go.jp/micsmail/ reg/touroku.html

提供:海上保安庁 ※このメールへの返信は受付できません

#### ■件名 [安全情報]航路標識異常情報

■本文 2011/\*\*/\*\* 19:30 第三管区海上保安本部発表 〇〇港南防波堤灯台(ホ35-\*\*-\*\*、ト

OO港角防波堤灯台(ホ35-\*\*\*-\*\*、ト 140-\*\*-\*\*)は、19時00分に消灯している ことが確認されました。

●登録内容の変更・解除 <u>https://www7. kaiho.mlit.go.jp/micsmai</u> <u>1/reg/touroku.html</u>

提供:海上保安庁 ※このメールへの返信は受付できません

#### ■件名

### [安全情報]航路障害物・漂流物情報

■本文 2011/\*\*/\*\* 18:50 第三管区海上保安本部発表

本州東岸、〇〇埼南東-〇〇埼北東方、コ ンテナ、漁網等が多数漂流しています。 〇〇月〇〇日1435現在、区域は、ホ36-\*\*.\* ト141-\*\*.\*を中心とする半径35海里 の円内海域及び付近です。

#### ●詳細情報

http://www7.kaiho.mlit.go.jp/micsmail/ dtl/emr/\*\*\*\*\*\*\*\*\*\*\*\*\*\*\*\*\*\*\*\*\*\*\*\*

●登録内容の変更・解除 <u>https://www7.kaiho.mlit.go.jp/micsmail</u> /reg/touroku.html

提供:海上保安庁 ※このメールへの返信は受付できません

携帯メールへ配信する情報は、登録した地域の情報が配信されます。
 ・警報・注意報(全国)
 ・緊急情報(広域・地域のみ)
 航路標識の事故、避難勧告等の情報

# メール配信登録方法

① まず、下記にアクセスします

迷惑メール対策機能をご利用中の方は、登録を行う前に、ドメイン指定受信設定 に mics.kaiho.mlit.go.jp を追加していただくなど、海上保安庁からのメール を受信できるように設定変更をお願いします。

# <u>.</u>0

(登録ページアドレス)

## http://www7.kaiho.mlit.go.jp/micsmail/reg/touroku.html

| ② 登録ページが                                                                                                    | ③「仮登録メール」                                                                                                    | ④ 新規登録を                           | ⑤ 利用上の注意事項                                                                                       | ⑥ 利用者情報登録                                                                                   |
|----------------------------------------------------------------------------------------------------|----------------------------------------------------------------------------------------------------|-----------------------------------|--------------------------------------------------------------------------------------------------|---------------------------------------------------------------------------------------------|
| 表示されます                                                                                                    | が届きます                                                                                                    | 始めます                              | が表示されます                                                                                          | を行います                                                                                       |
| 海上保安庁                                                                                                    | 受信メール                                                                                                    | 海上保安庁                             | 海上保安庁                                                                                            | 海上保安庁                                                                                       |
| 緊急情報配信サービス<br>配信登録                                                                                                    | 受信時刻:<br>2011/**/** 12:00<br>差出人:<br>******@mics kaibo mlit go in                                             | 緊急情報配信サービス<br>配信登録トップメニュー         | 緊急情報配信サービス<br>利用上の注意事項                                                                           | 緊急情報配信サービス<br>登録者情報の登録                                                                      |
| 配信登録を行う前に、必ず「 <u>利</u><br><u>用規約</u> 」をご確認ください。<br>迷惑メール対策機能をご利用の<br>場合は、ドメイン指定受信設プ<br>に「mics.kaiho.mlit.go.jp」を<br>を | 件名:       緊急情報配信サービスURL       本文:                                                                             | [1] 新規登録<br>[0] MICA <u>ップページ</u> | 海上保安庁が運用する緊急<br>情報配信サービスを利用し、<br>避難勧告、海難及び航路標識<br>の事故など海の安全に関する<br>緊急情報を電子メールによる                 | 以下の情報については、本<br>サービスの利用状況や統計処<br>理を目的として利用いたしま<br>す。<br>都道府県:<br>2004                       |
| 加してくたさい。<br>正しくメールが受信できるか確し<br>認するために、以下のリンクタッ<br>クリックして空メールを送って<br>てください。折り返して「シー」<br>ルが居きますのの本文に記載て                 | 案急情報配信メールサービ<br>スへの仮登録が完了しました。<br>以下のURLから本登録を行って<br>ください。                                                    | ここをクリックして                         | 配信を受けるためには、下記<br>の「海上保安庁緊急情報配信<br>サービス利用規約」に同意い<br>ただくことが必要です。<br>本サービスを利用される前に<br>下記の利用規約を十分にお読 | 年<br>新<br>田<br>田<br>田<br>田<br>田<br>田<br>田<br>田<br>田<br>田<br>田<br>田<br>田                     |
| はれたURL+ の信登録を行っ 空ください。<br>新規登録・登録内容変更・解除<br>ル<br>プロージャント                                                              | ntcp3// mm/r. ku/lo: mm/r. go.<br>jp/micsmail/reg/Login. do?ti<br>cketID=************************************ | 利規豆球ハージを開きます。                     | みください。<br>本サービスを利用された方は、<br>下記の利用規約に同意したものとみなされます。<br>何らかの理由により下記の利                              | 夜間配信: 「希望しない」▼<br>※希望しない場合、夜8時~<br>朝8時までの間、メールが配<br>信されません。                                 |
|                                                                                                    |                                                                                                    |                                   | 用規約に同意できない場合は、<br>本サービスのご利用をお断り<br>します。<br>承諾して登録 登録しない                                          | 次の情報登録へ                                                                                     |
| 問い合わせは、以下のメールプ<br>ドレス宛にお願いいたします。<br>◇ <u>海上保安庁交通部</u><br>[0] <u>MICSトップページ</u>                                        | ここをクリックして<br>本登録ページを開きます。                                                                                     |                                   | 利用規約を承諾する場合、<br>「承諾して登録」ボタン<br>をクリックします。                                                         | <ul> <li>夜間配信の希望の有無を<br/>選択し、</li> <li>「次の情報登録へ」</li> <li>ボタンをクリック</li> <li>します。</li> </ul> |

| ⑦ 配信希望地域の指定                                                                                       |                                                           | ⑧一A 気象警報の配                                                                     | 記信希望地域を指定しま                               | ₹₫                                                                                          |                                                                |
|---------------------------------------------------------------------------------------------------|-----------------------------------------------------------|--------------------------------------------------------------------------------|-------------------------------------------|---------------------------------------------------------------------------------------------|----------------------------------------------------------------|
| 方法を選択します                                                                                          | 受信したい気象情報の地域                                              | (地域単位を                                                                         | 「都道府県」で指定す                                | る場合)                                                                                        |                                                                |
|                                                                                                   | 単位は、「都道府県単位」                                              | 海上保安庁                                                                          | 海上保安庁                                     | 海上                                                                                          | 保安庁                                                            |
| #上床安厅<br>緊急情報配信サービス<br>配信希望地域の登録<br>(気象に関する警報・注意報)                                                | または「気象警報の発表地<br>域単位」のいずれかを選択<br>できます。<br>初期状態では「都道府県単     | 緊急情報配信サービス<br>配信希望地域の登録<br>(気象に関する警報・注意報)                                      | 緊急情報配信サービス<br>配信希望地域の登録<br>(気象に関する警報・注意報) | 緊急情報<br>配信希望<br>(気象に関する                                                                     | 已信サービス<br>地域の登録<br>ら警報・注意報)                                    |
| 配信希望地域の指定方法<br>[都道府県で指定]<br>変更                                                                    | 位」で9か、「気家警報の<br>発表地域単位」に変更する<br>場合、「変更」ボタンをク<br>リックします。   | <u>配信希望地域の指定</u> 方法<br>【都道府県で指定】<br>変更                                         | <都道府県指定><br><u>関東 東海</u><br>関東<br>口茨城県    | 配信希望地域<br>[都道府県<br>変更]                                                                      | の指定方法<br>で指定]                                                  |
| 配信希望地「変更」ボタンを<br>[未登録]<br>クリックしますと、<br>地域単位の指定方<br>法を選択できます。                                      | 海上保安庁<br>緊急情報配信サービス<br>配信希望地域の登録<br>(気象に関する警報・注意報)        | 配信希望地域<br>[未登録]<br>変更<br>各警報<br>、意報の配信対象地                                      | □千葉県<br>■東京都<br>■神奈川県<br>決定               | 配信希望地域<br>[東京都]<br>[神奈川県]<br>変更                                                             |                                                                |
| は<br>、<br>「配」「都道府県」また<br>録内容を元」は「気象警報の発<br>ります。以<br>表地域」のいずれ<br>各警報・注<br>かを選択し、<br>域を確認す」「沖中」ボクンを | 配信希望地域の指定方法<br>○都道府県で指定<br>○気象警報の発表地域で指定<br>配信希望地域は、指定方法別 | マは、 1 信希望地域」の登録の容をえて、 自動的に決ま<br>ります。以 のリンクより、<br>各警報・注意 ♥の配信対象地<br>域 配信希望地域の指定 |                                           | 谷誉報・注意<br>域は、「配信<br>録内容を元に<br>ります。以下<br>各警報・注意<br>域を確認する                                    | 戦の配信対象地<br>希望地域」の登<br>、自動的に決ま<br>のリンクより、<br>報の配信対象地<br>ことができます |
| ・津波警・ノズビ」 ハラノを       ・気象警       クリックします。       ・地方海       次の情報登録へ                                 | に再設定が必要です。       決定       [0]前画面に戻る                       | た法が「都道府県で<br>指定」になっている<br>ことを確認し、配信<br>希望地域の「変更」<br>ボタンをクリック                   | 「決定」ボタンを クリックします。                         | <ul> <li>・<u>津波警報</u></li> <li>・<u>気象警報</u></li> <li>・<u>地方海上</u></li> <li>次の情報登</li> </ul> | <u>・注意報</u><br>・ <u>注意報</u><br>警報<br>録へ                        |
| 3                                                                                                 |                                                           | すると、受信したい<br>気象情報の地域を<br>指定できます。                                               | 「配信希望地域」を確認<br>ボタンをクリックします<br>(「⑨」へお進み くた | Y<br>忍し、「次の <sup>†</sup><br>ぎさい)                                                            | 青報登録へ」                                                         |

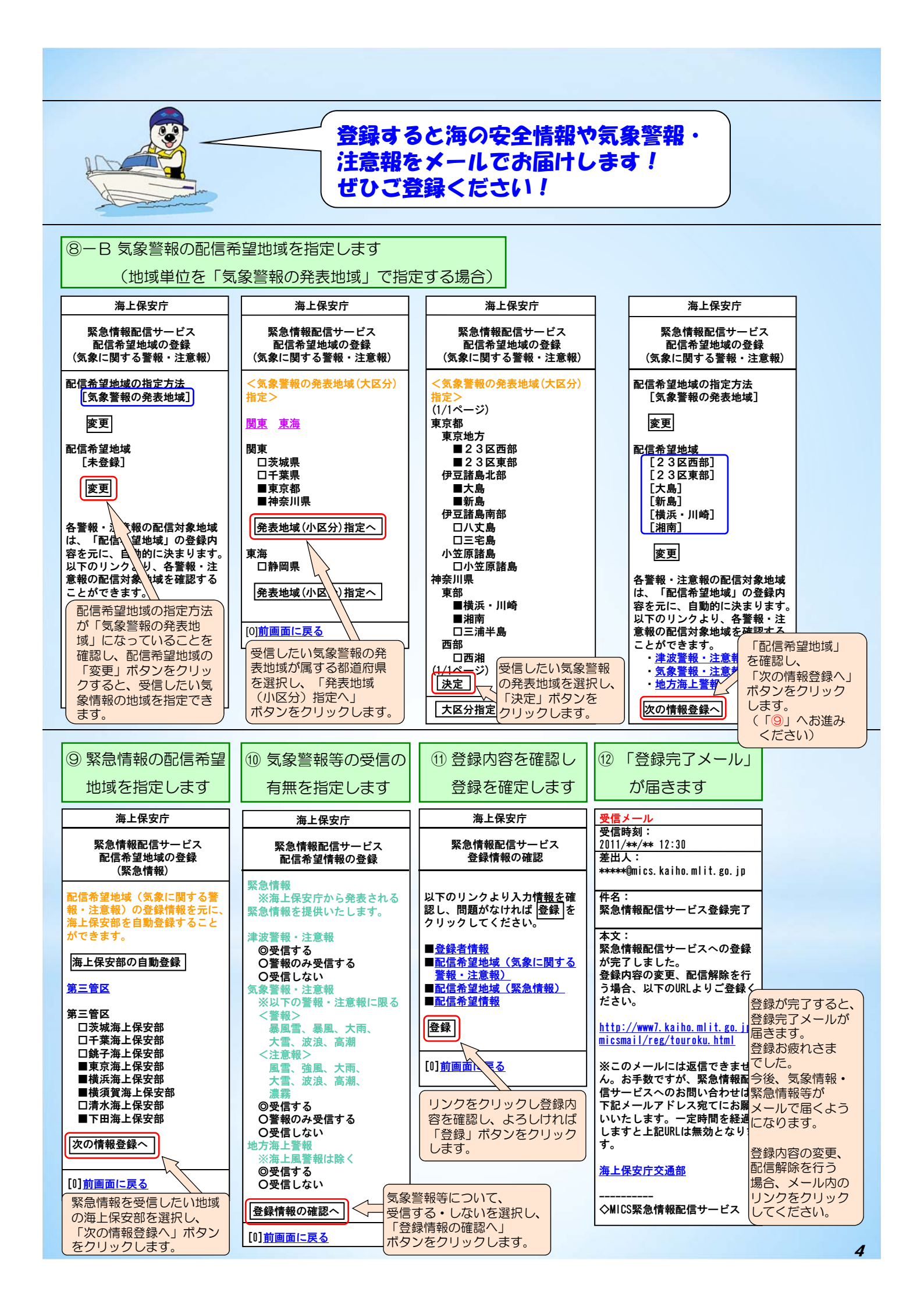

# MICSホームページもリニューアル!

気象現況 灯台で30分毎に観測した風向、風速等の現況

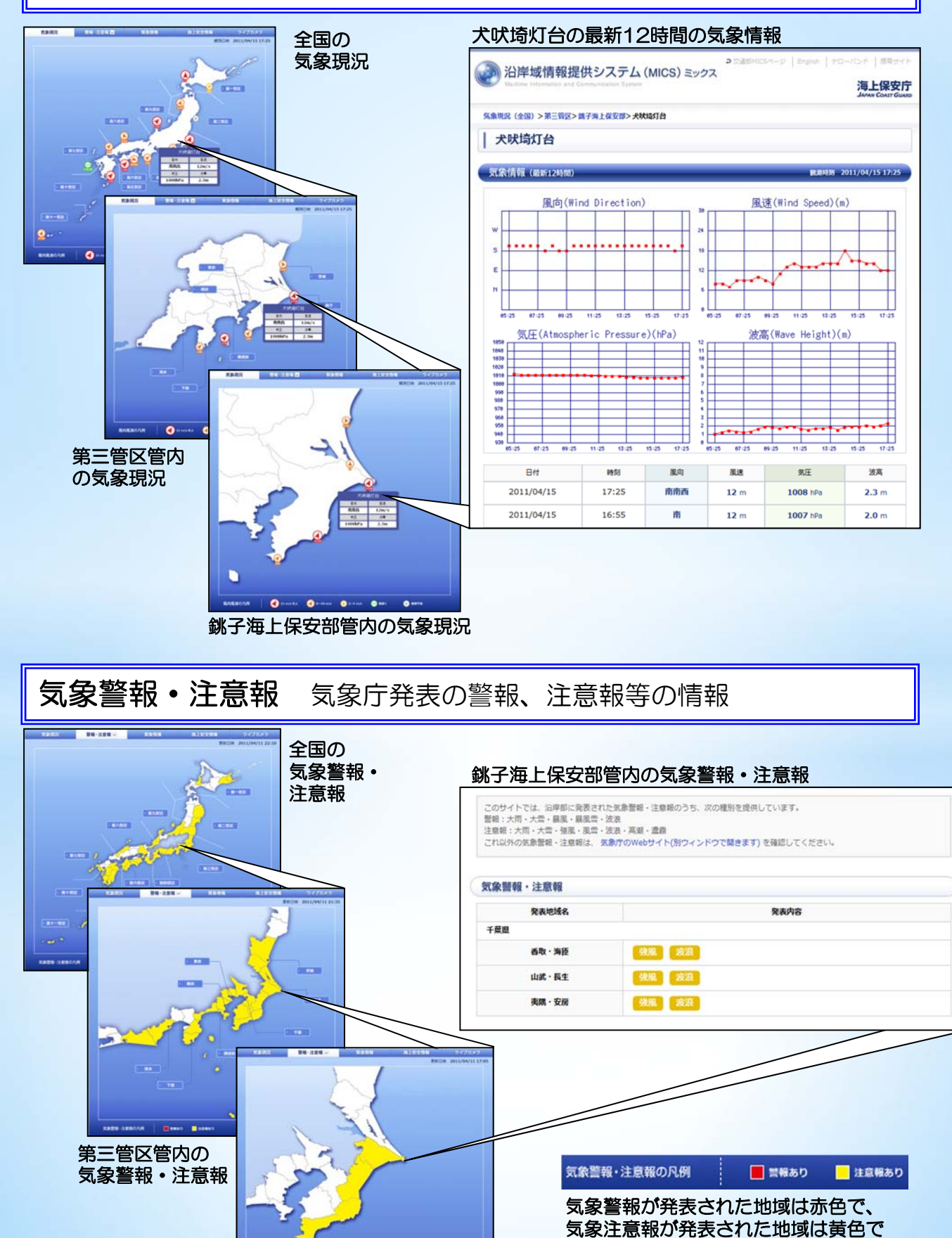

表示します。

銚子海上保安部管内の気象警報・注意報

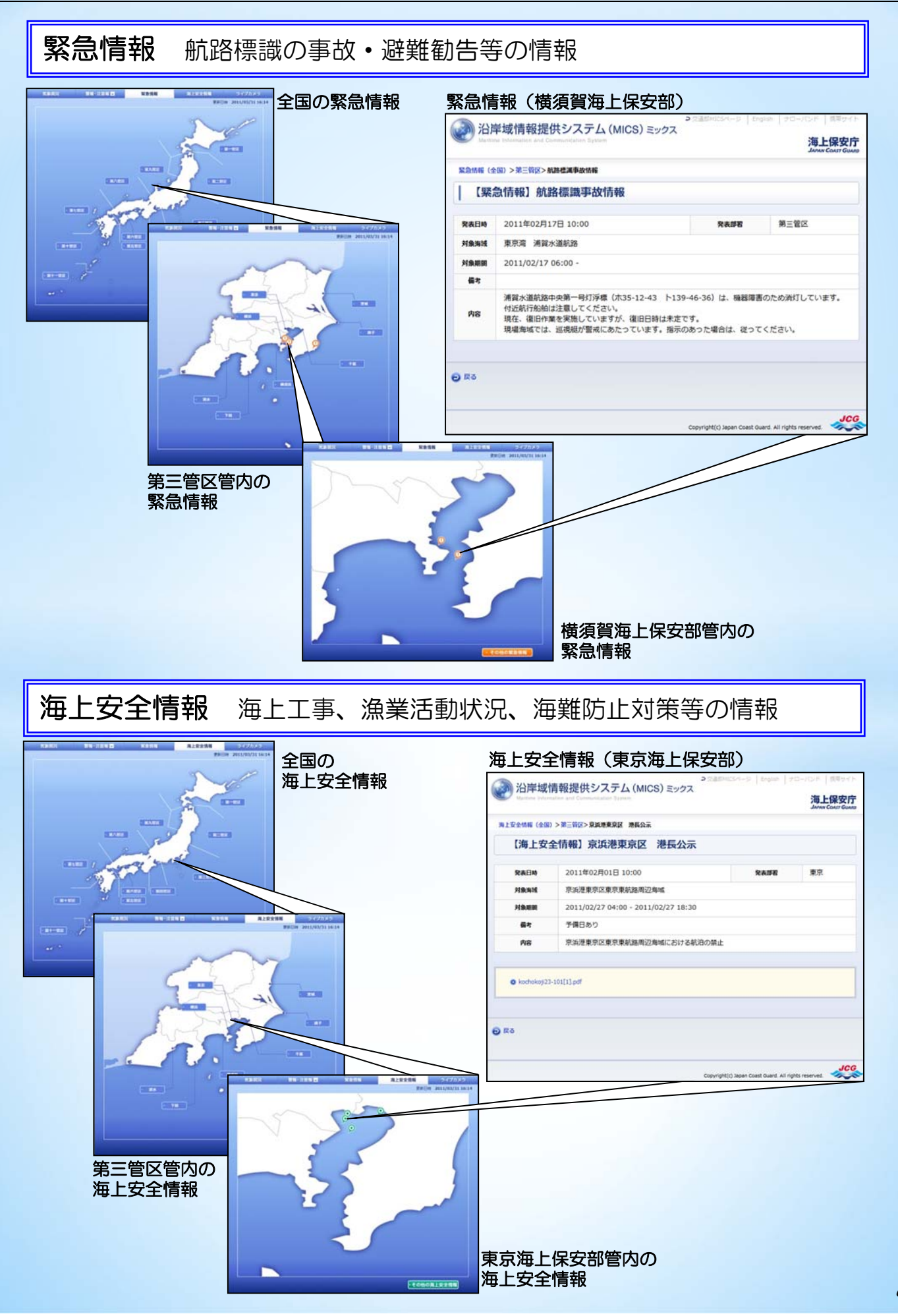

| 沿                                                                                                    | <i>岸域情報提供</i>                                            | システム (M                                                | ICS) NO.                                          | アクセス方法                    |
|----------------------------------------------------------------------------------------------------|----------------------------------------------------------|--------------------------------------------------------|---------------------------------------------------|---------------------------|
| 1 -                                                                                                    | インターネット                                                  |                                                        |                                                   |                           |
|                                                                                                    | URL : http://www                                         | v6.kaiho.mlit.go.jp/                                   | /03kanku/                                         |                           |
|                                                                                                    | または<br><sup>第三管区MICS</sup>                               | 検索<br>( <sup>h</sup> )                                 |                                                   |                           |
|                                                                                                    | (海上保安庁、海上化                                               | 呆安本部、海上保安部各                                            | 各ホームページ内の 🥥                                       | 沿岸域情報提供システム<br>MICS 海上保安庁 |
|                                                                                                    | バナーからでもア                                                 | クセスできます)                                               |                                                   |                           |
| 2 3                                                                                                    | 携帯電話                                                     |                                                        |                                                   |                           |
| ţ                                                                                                    | 隽帯電話各社のメニュ<br>-                                          | ーからアクセスできま                                             | す。                                                |                           |
|                                                                                                    |                                                          | 防災・防犯・医療 🕨 情報/二                                        | ユース/天気 🕨 天気                                       | 海上保安庁MICS                 |
|                                                                                                    | 💈 📃 איז אב- איז איז איז איז איז איז איז איז איז איז      | カテゴリで探す 🌔 ニュ・                                          | ース・天気 🕨 天気                                        | MICS@海上保安庁                |
|                                                                                                    | אגע-בבא א                                                | 天気・ニュース・経済 🕨                                           | 天気 MICS@海上                                        | 保安庁                       |
| 2                                                                                                    | または、このQRコー<br>■ 薬薬 ■                                     | ・ドからでもアクセスで                                            | きます。                                              |                           |
|                                                                                                    |                                                          |                                                        |                                                   |                           |
|                                                                                                    |                                                          |                                                        | .go.jp/info/mics/m/                               |                           |
| 3 :                                                                                                    | テレホンサーヒス(気                                               | よ<br>家情報のみ)                                            |                                                   |                           |
|                                                                                                    |                                                          |                                                        |                                                   |                           |
|                                                                                                    | 所在地                                                      | テレホンサービス電話番号                                           | 所在地                                               | テレホンサービス電話番号              |
|                                                                                                    |                                                          |                                                        |                                                   |                           |
|                                                                                                    |                                                          | Ser Carlos                                             | 茨城海上保安部                                           | 029-264-0177              |
|                                                                                                    |                                                          |                                                        |                                                   |                           |
|                                                                                                    | 第二帝区海上保安大部                                               | 045-227-1177                                           | 銚子海上保安部<br>(千葉県銚子市)                               | 0479-20-0177              |
|                                                                                                    | (抽查川圓構近市)                                                |                                                        |                                                   |                           |
| and the second                                                                                             | (种示川宗領浜印)                                                |                                                        | 下田海上保安部<br>(静岡県下田市)                               | 0558-27-3177              |
|                                                                                                    |                                                          |                                                        | 達水海上保空却                                           |                           |
|                                                                                                    |                                                          |                                                        | /肩小海上休女命<br>(静岡県静岡市)                              | 054-355-0177              |
| ※本/                                                                                                    | ペンフレット記載の緊急情報配信                                          | サービスのご利用には「緊急情報                                        | "<br>配信サービス利用規約」を承諾し                              | ていただく必要がありますので、           |
| 登録<br>※本サ                                                                                                  | 禄時には本規約を必ずご確認くだ<br>ナービスご利用の登録料及び情報<br>2.5.5で電スメールの送受信等に係 | さい。<br>料については無料です。ただし、<br>る毒用(通信料)についてはご利              | 本サービスを利用するために必要<br>用者の負担となります                     | なご利用者側の設備、ウェブアク           |
| ·····································                                                                      | く及び電子メールの送受信等に係<br>上保安庁から配信する情報の編集<br>・正確性・有用性・安全性等につ    | る賃用(通信科)についてはこれ。<br>については十分な注意を払ってい<br>いては、いかなる保証を行うもの | 田台の負担となりより。<br>ますが、あくまでも配信時点にお<br>ではありません。また、情報に基 | ける情報であり、その内容の完全           |
| こした行動によりいかなる結果が生じた場合においても、当庁はその責任を負いません。<br>※本サービスにおける電子メール配信は、その性質上、利用者の接続環境及び利用環境、通信事業者側のネットワークの混雑状況により、 |                                                          |                                                        |                                                   |                           |
| 遅延 ※本サ                                                                                                    | Eや配信されない場合があります<br>ナービスの利用に際して登録いた                       | 。<br>だいた情報については、海上保安は<br>いたたます                         | 庁ホームページに掲載の「海上保                                   | 安庁のホームページに関するプ            |
|                                                                                                    | 「ハシーハリシー」に基づき取り                                          |                                                        |                                                   |                           |
| (                                                                                                    | お問い合わせ先)等                                                | 第三管区海上保安本部                                             | 交通部企画課海上安                                         | 全情報センター                   |
|                                                                                                    | 电话 · 043                                                 | 221-000 2/214                                          |                                                   |                           |
| A State                                                                                                    |                                                          | Sill Alat                                              |                                                   | 2011年7月作成                 |
|                                                                                                    |                                                          |                                                        |                                                   |                           |